# **590105**

Produkttest Haushaltsbuch-App **Anleitung zur Anwendung** 

iPhone | MacBook

Stand: Mai 2017

- Sie haben die App erfolgreich installiert? Dann erklären wir Ihnen
  - nachfolgend die wichtigsten Funktionen.
- **ACHTUNG:** beim ersten Start der App sind bereits Beispiel-Summen
  - eingetragen, diese können Sie dann individuell anpassen.

### ANWENDUNG auf einem Apple Gerät

Page 3

# Teil I

# iPhone

#### Anwendung auf dem iPhone

1. ÜBERSICHT: Hier sehen Sie Ihr Budget und Ihre Ausgaben auf einen Blick. 2. Über die Buttons NEUE AUSGABE und NEUE EINNAHME können Sie neue Werte eingeben.

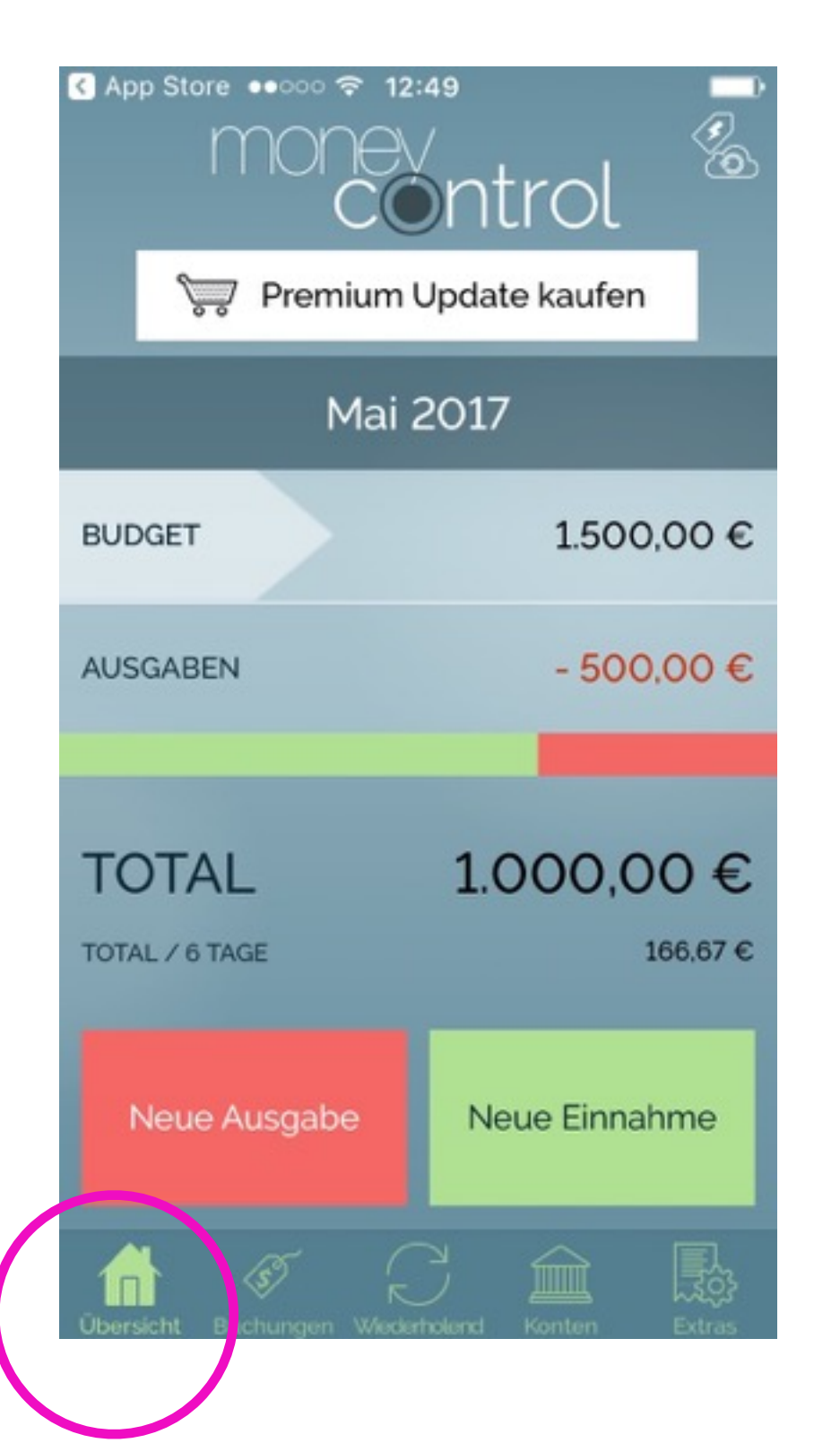

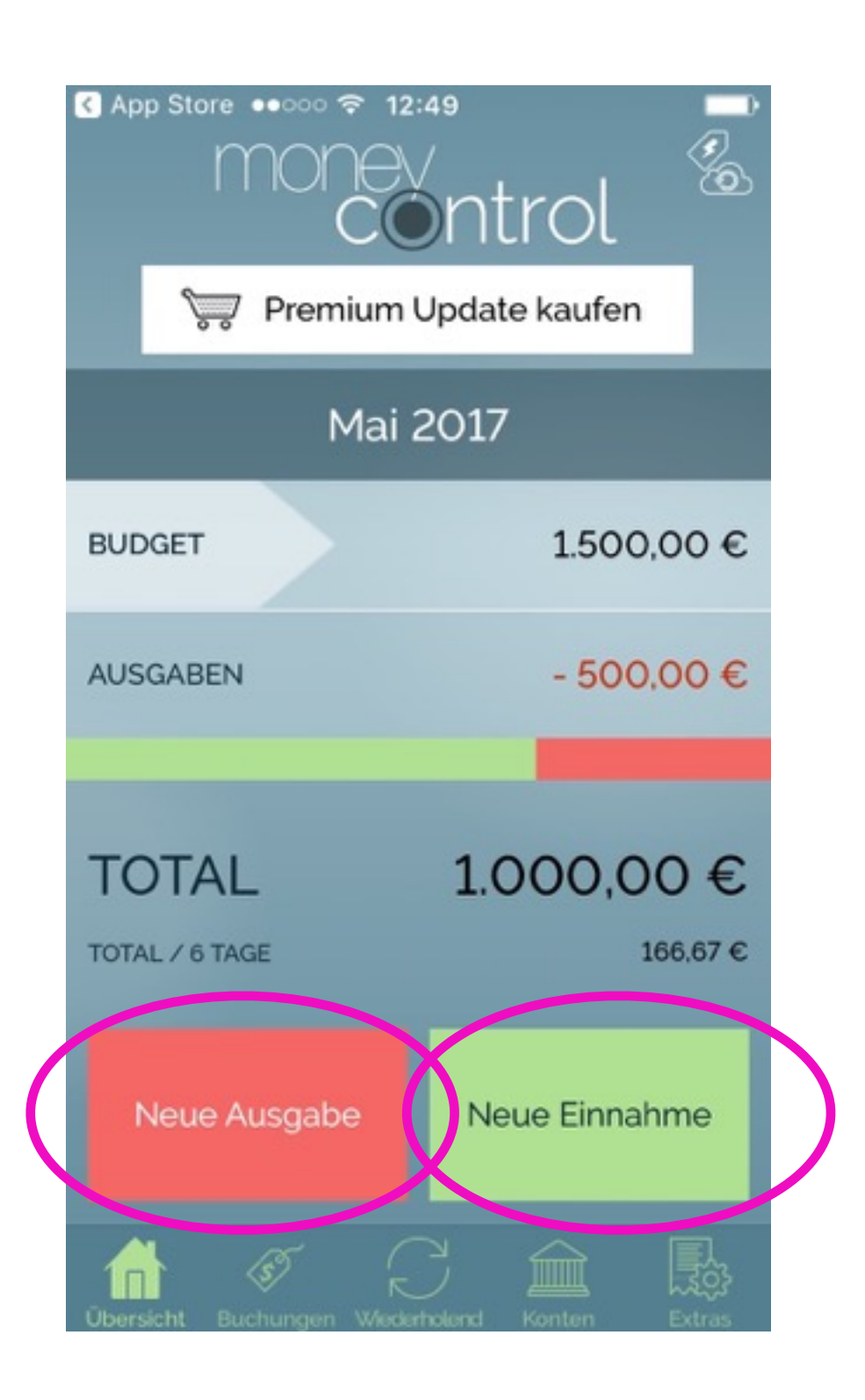

3. NEUE AUSGABE: geben Sie den Betrag ein, weisen Sie anschließend eine Kategorie (z.B. Miete), ein Konto (z.B. Girokonto), eine Person und/oder eine Gruppe (z.B. Sportverein) zu -> über das Häkchen bestätigen.

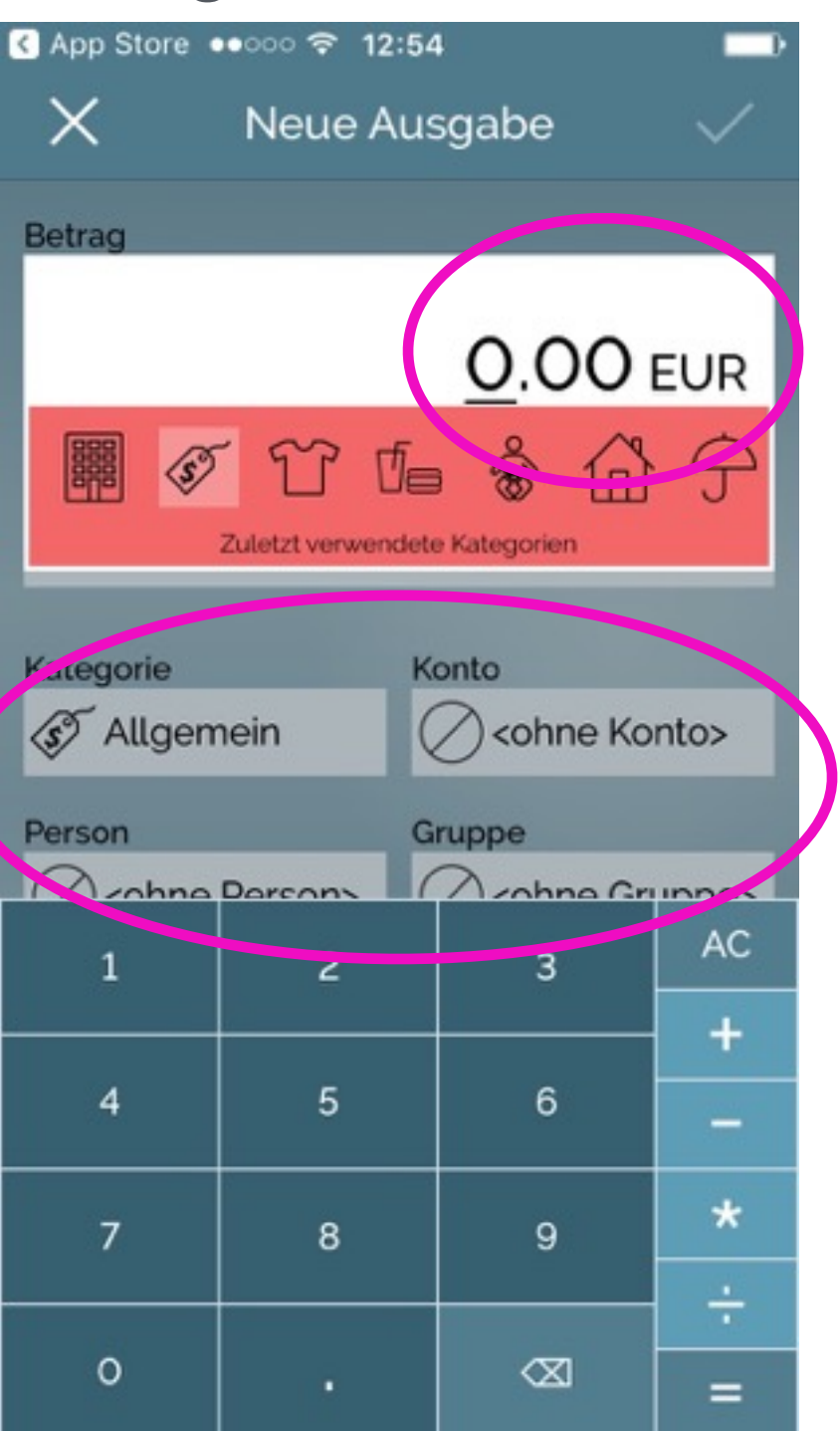

4. NEUE EINNAHME: geben Sie den Betrag ein, weisen Sie anschließend eine Kategorie (z.B. Miete), ein Konto (z.B. Girokonto), eine Person und/oder eine Gruppe (z.B. Sportverein) zu -> über das Häkchen bestätigen.

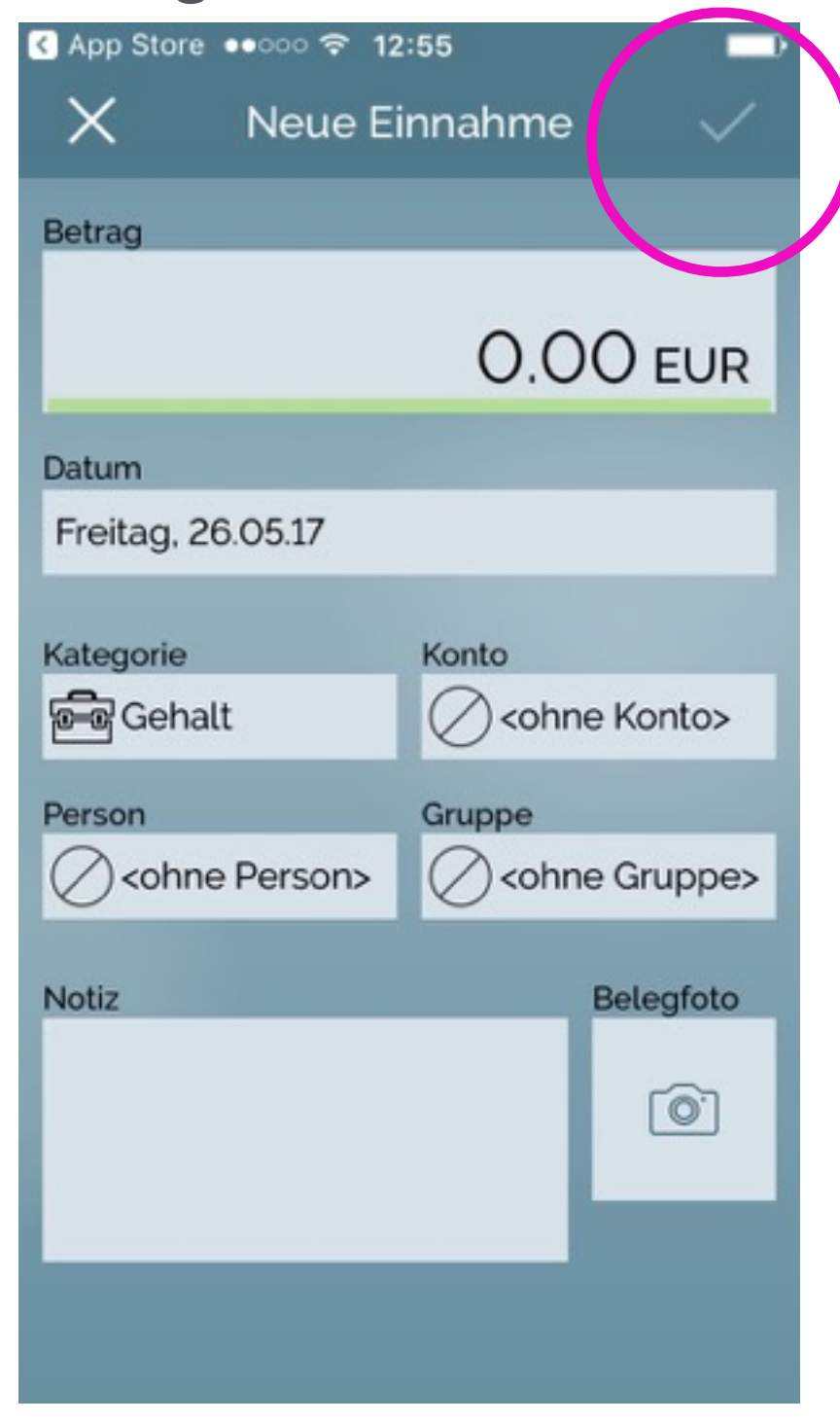

4

#### Anwendung auf dem iPhone

5. BUCHUNGEN: hier sehenSie die einzelnenPositionen und könnenneue Buchungen erfassen.

6. Dazu auf die drei Punkte oben rechts tippen und NEUE BUCHUNG auswählen. Oder eine andere Auswahl treffen.

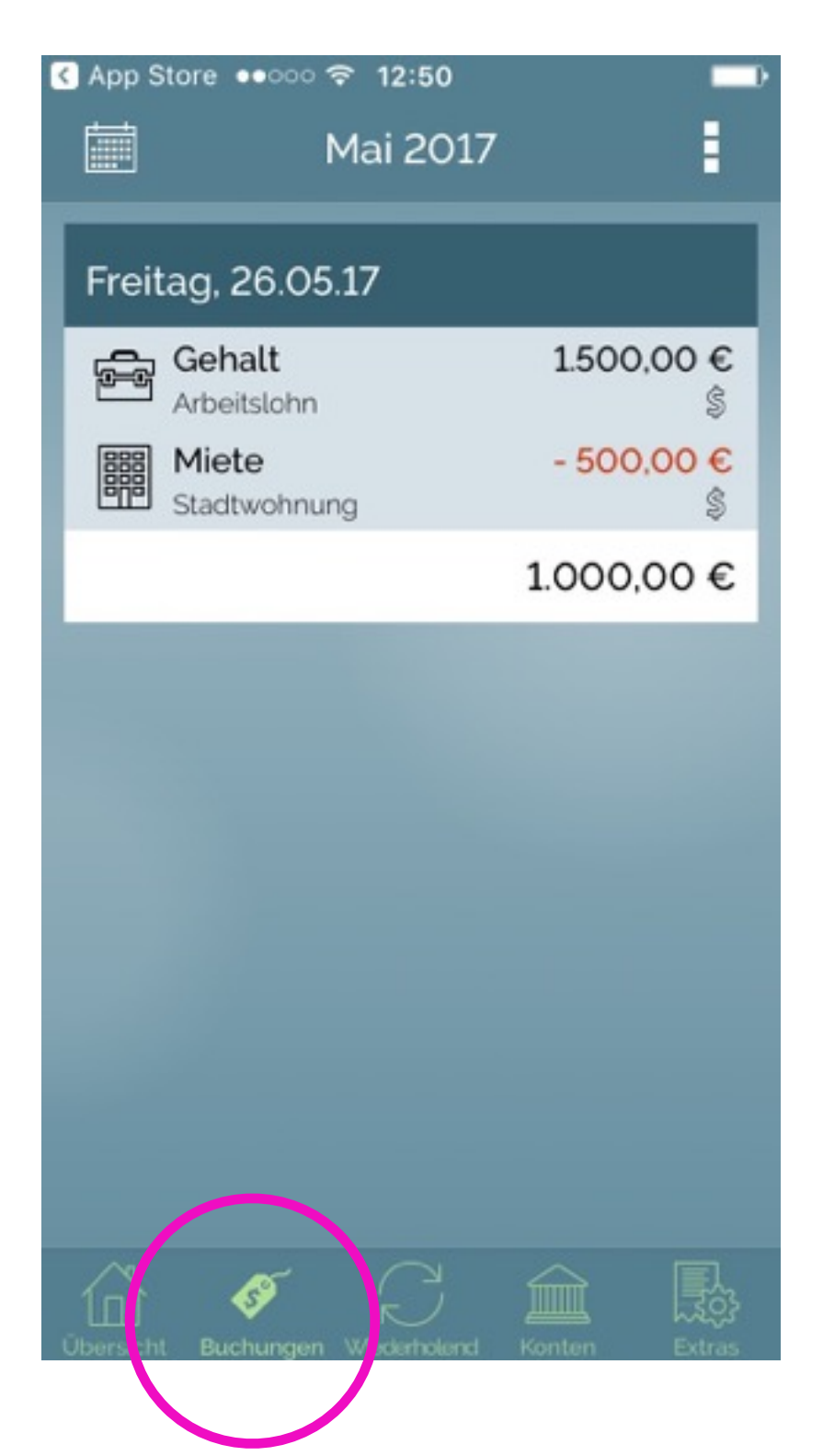

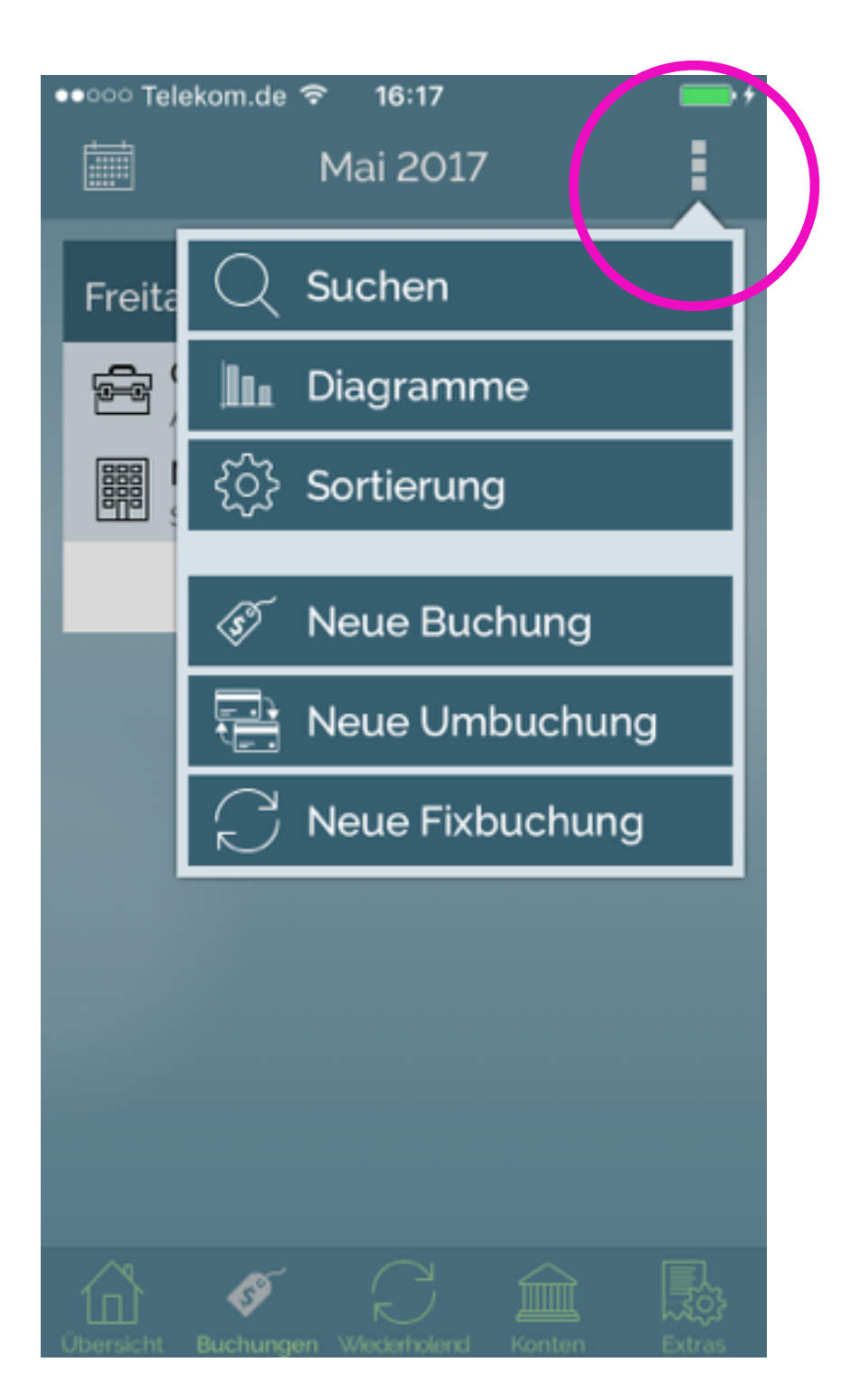

7. WIEDERHOLEND: hier erfassen Sie Ihre monatlichen Fixbuchungen -> dazu einfach auf VORLAGE tippen.

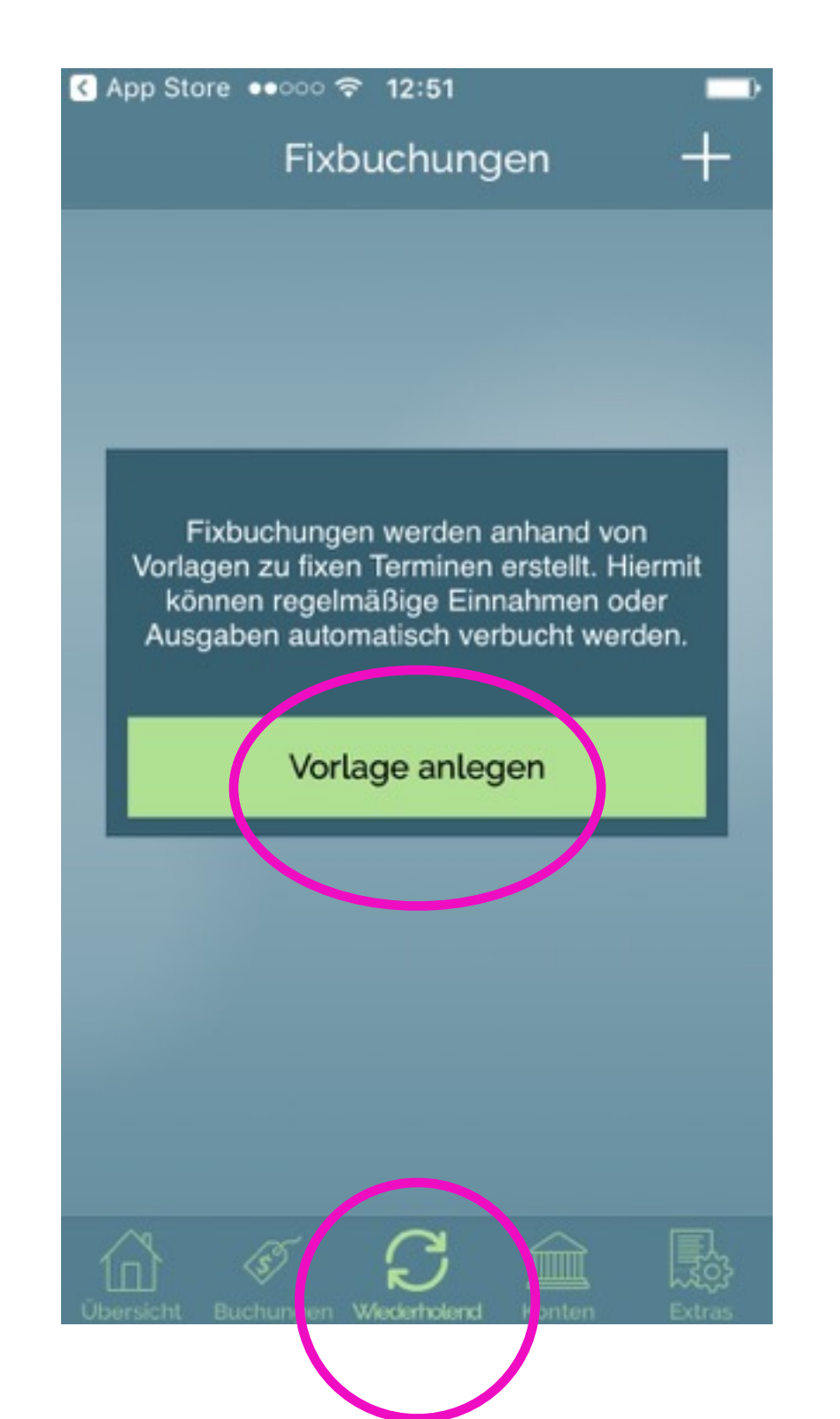

8. Erfassen Sie Betrag und Buchungsintervall, schieben Sie dann das Nummernfeld aus dem Sichtfeld -> mit dem Daumen über das Display nach unten streifen.

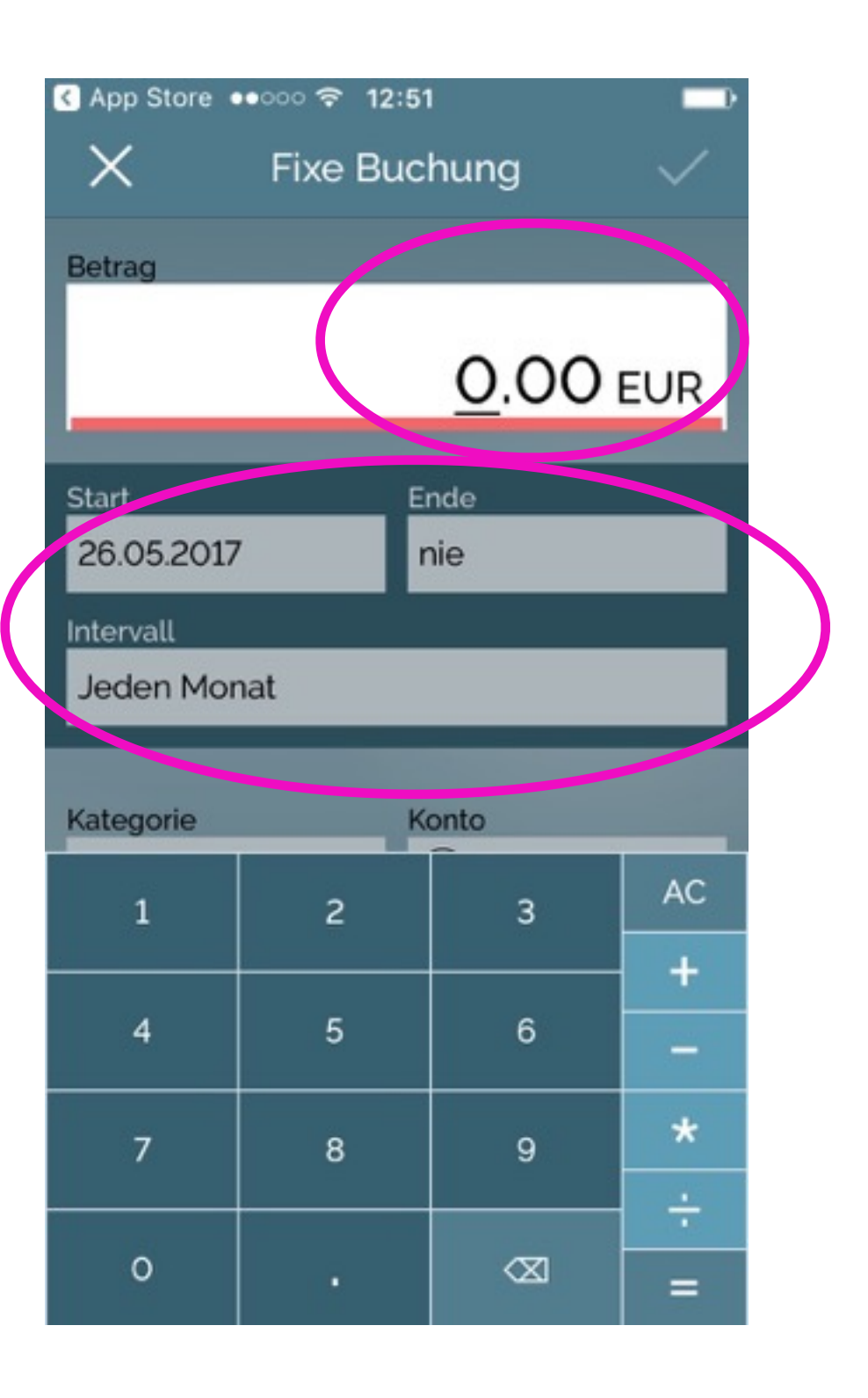

#### Anwendung auf dem iPhone

9. Jetzt können Sie die Buchung einer Kategorie (z.B. Miete), einem Konto (z.B. Girokonto), einer Person oder einer Gruppe (z.B. Sportverein) zuordnen, dazu die Felder antippen.

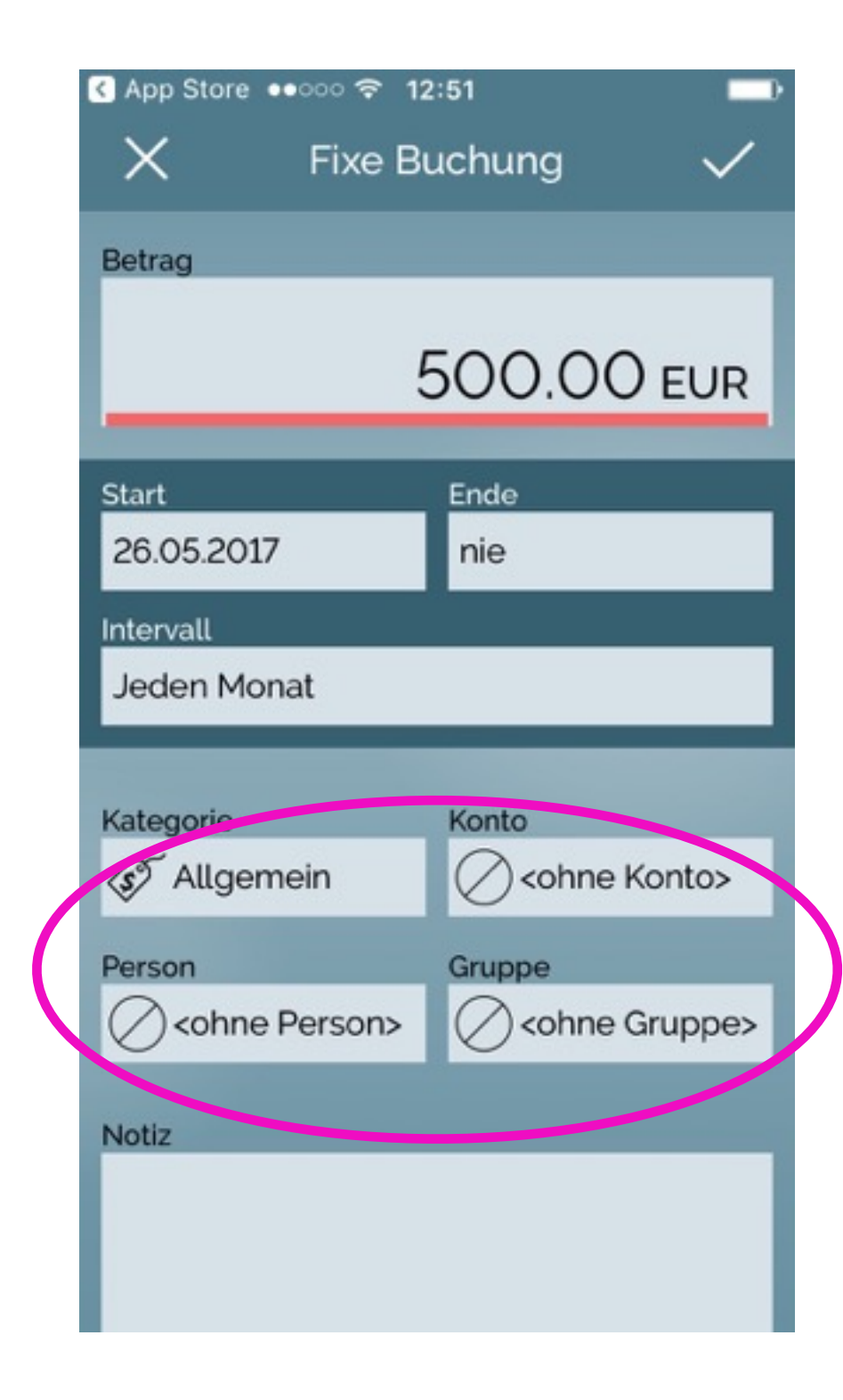

10. Über die Seite KONTEN können Sie die Zahlungsarten verwalten – ACHTUNG: die Konten sind fiktiv, es werden keine Kontodaten abgefragt. Über das + können Sie neue Buchungen erfassen.

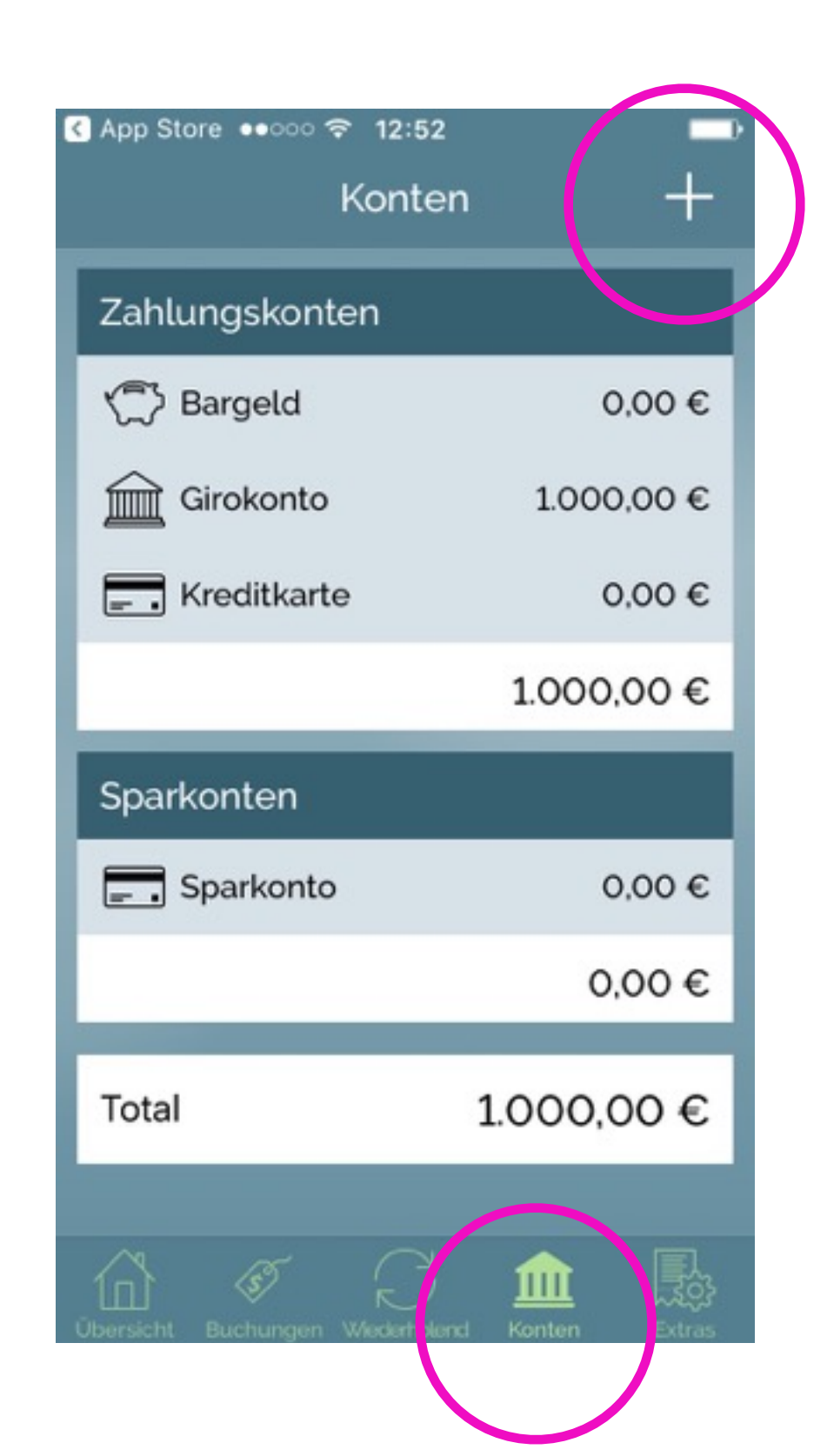

11. EXTRAS -> EINSTELLUNGEN Über diesen Bereich können Sie verschiedene Einstellungen vornehmen. 12. Beispielsweise in welcher Währung Sie erfassen wollen oder einen Standardwert für neue Buchungen.

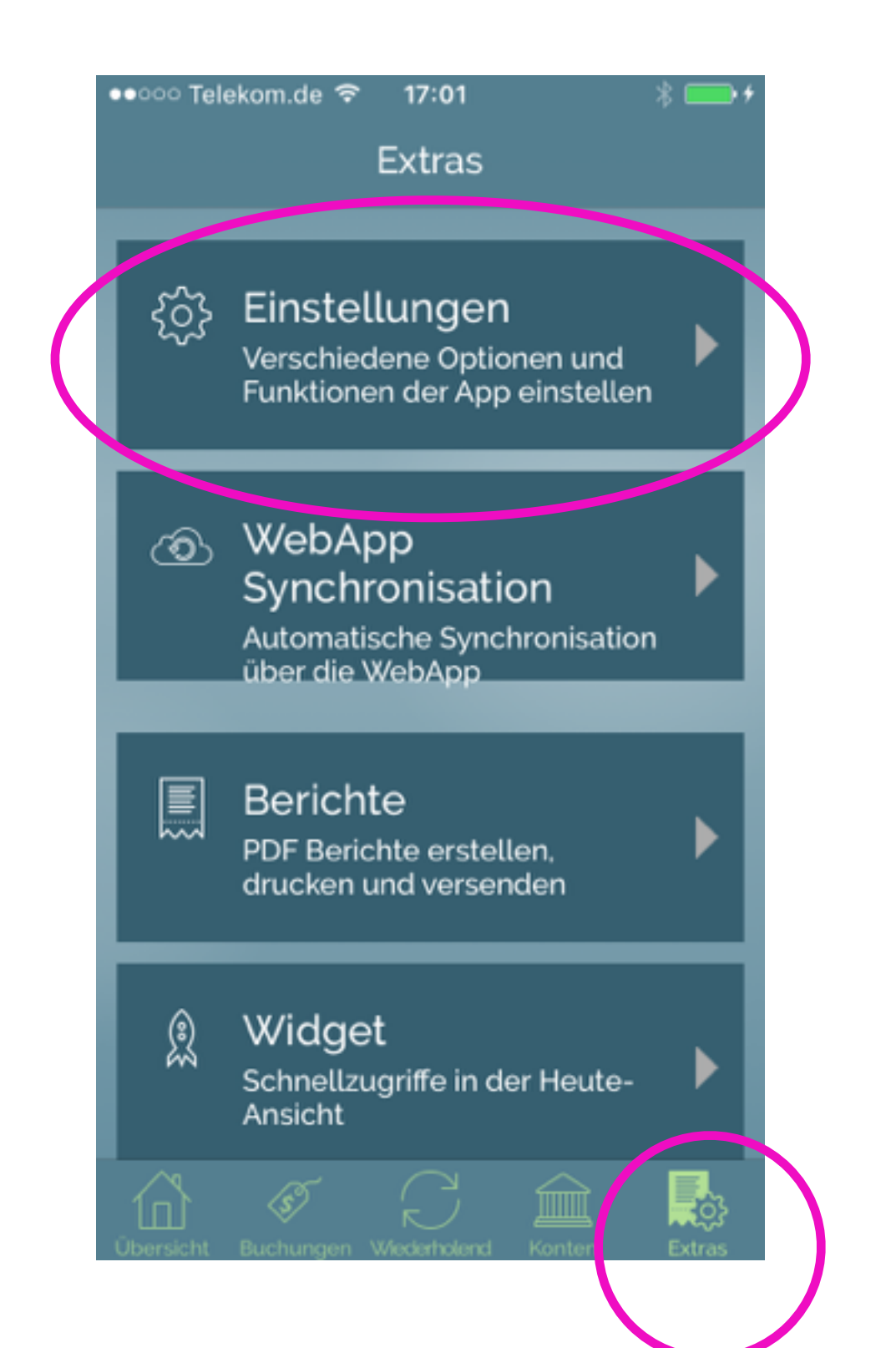

| App Store ●●○○ 令 12:53           | Ð |
|----------------------------------|---|
| Fertig Einstellungen             |   |
|                                  | ٦ |
| Grundeinstellungen               |   |
| Standardwerte für neue Buchungen | > |
| Budgeteinstellungen              |   |
| Synchronisation                  |   |
| Dropbox                          | > |
| WebApp                           | > |
| Buchungsdetails                  |   |
| Währung                          | 8 |
| Kategorien                       | > |
| Personen                         | > |
| Gruppen                          | > |
| Konten                           | > |

6

Page 7

# Teil II

#### ANWENDUNG auf einem Apple Gerät

# MacBook

1. ÜBERSICHT: Hier sehen Sie Ihr Budget und Ihre Ausgaben auf einen Blick.

> Über den Button NEUE **BUCHUNG können Sie** eine neue Ausgabe oder Einnahme erfassen.

| K MoneyControl          | Datei    | Fenster           |
|-------------------------|----------|-------------------|
|                         |          |                   |
| •••                     |          |                   |
| $\oplus$                | Э        |                   |
| Buchung Umbuchung Wiede | erholung |                   |
| Übersicht               |          |                   |
| (I)                     |          |                   |
| Buchungen               |          |                   |
| Wiederholend            |          |                   |
| Â                       |          |                   |
| Konten                  |          |                   |
| Berichte                |          |                   |
| \$ <b>``</b>            |          |                   |
| In-App Käufe            |          |                   |
|                         | 600.0    |                   |
|                         |          |                   |
|                         | 400.0    |                   |
|                         |          |                   |
|                         | 200,0    |                   |
|                         |          |                   |
|                         | 0,0      | , L               |
|                         |          | +                 |
| $\bigcirc$              |          |                   |
|                         |          |                   |
|                         |          | The states of the |

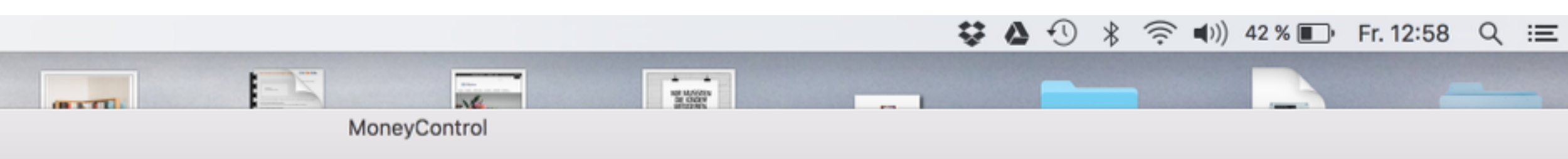

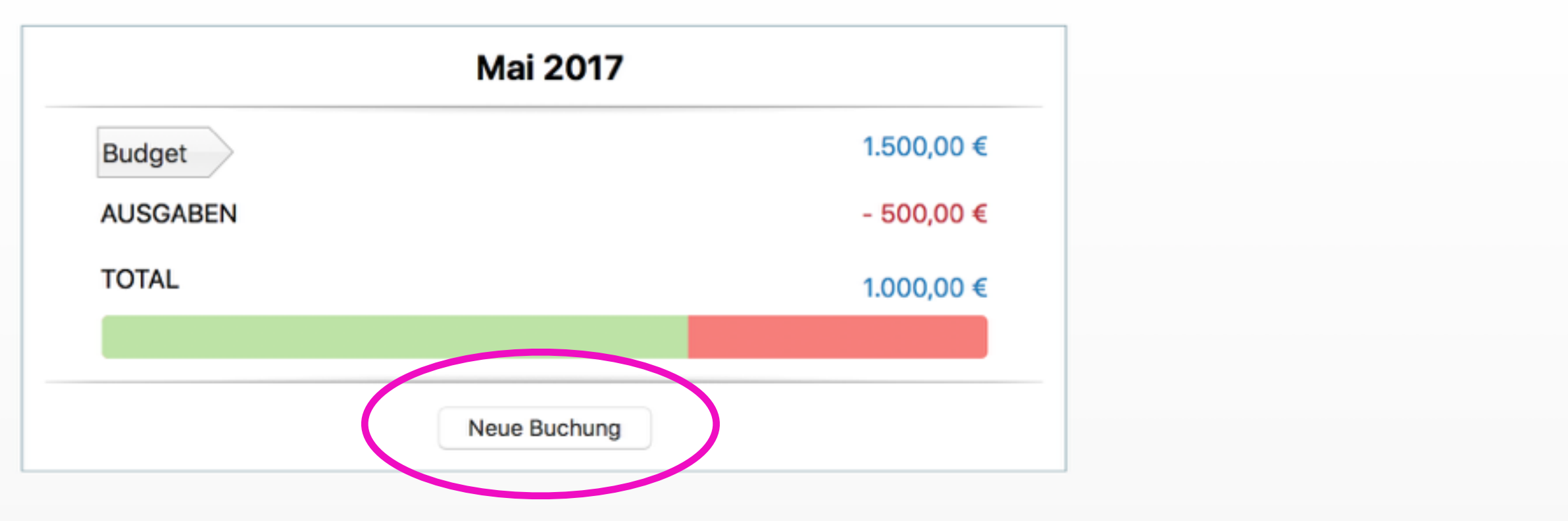

Ausgaben gruppiert nach Kategorien

| ø | \$<br>1 | <b>\$</b> |
|---|---------|-----------|

2016-04...13.07.26 DTC\_V1\_...pie.docx zum-ext...-box.pdf 2017-04...12.22.42 Design by Sofitel

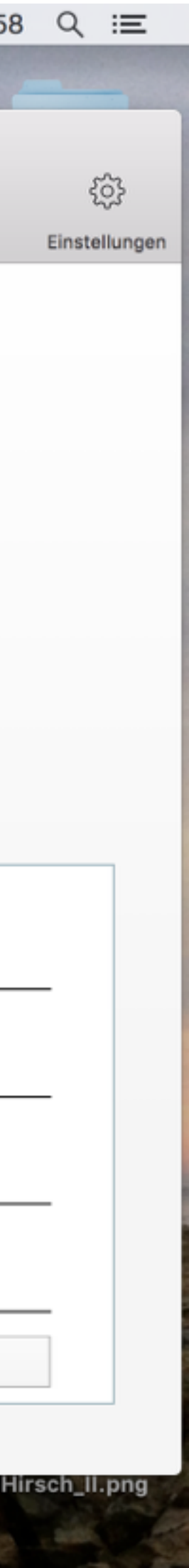

2. NEUE BUCHUNG: geben Sie den Betrag ein, weisen Sie anschließend eine Kategorie (z.B. Miete), ein Konto (z.B. Girokonto), eine Person und/oder eine Gruppe (z.B. Sportverein) zu.

Über KATEGORIE können Sie auch die Art der Buchung bestimmen, also Einnahme oder Ausgabe.

**Neue BUCHUNGEN** können Sie auch über die Navigation lins erfassen.

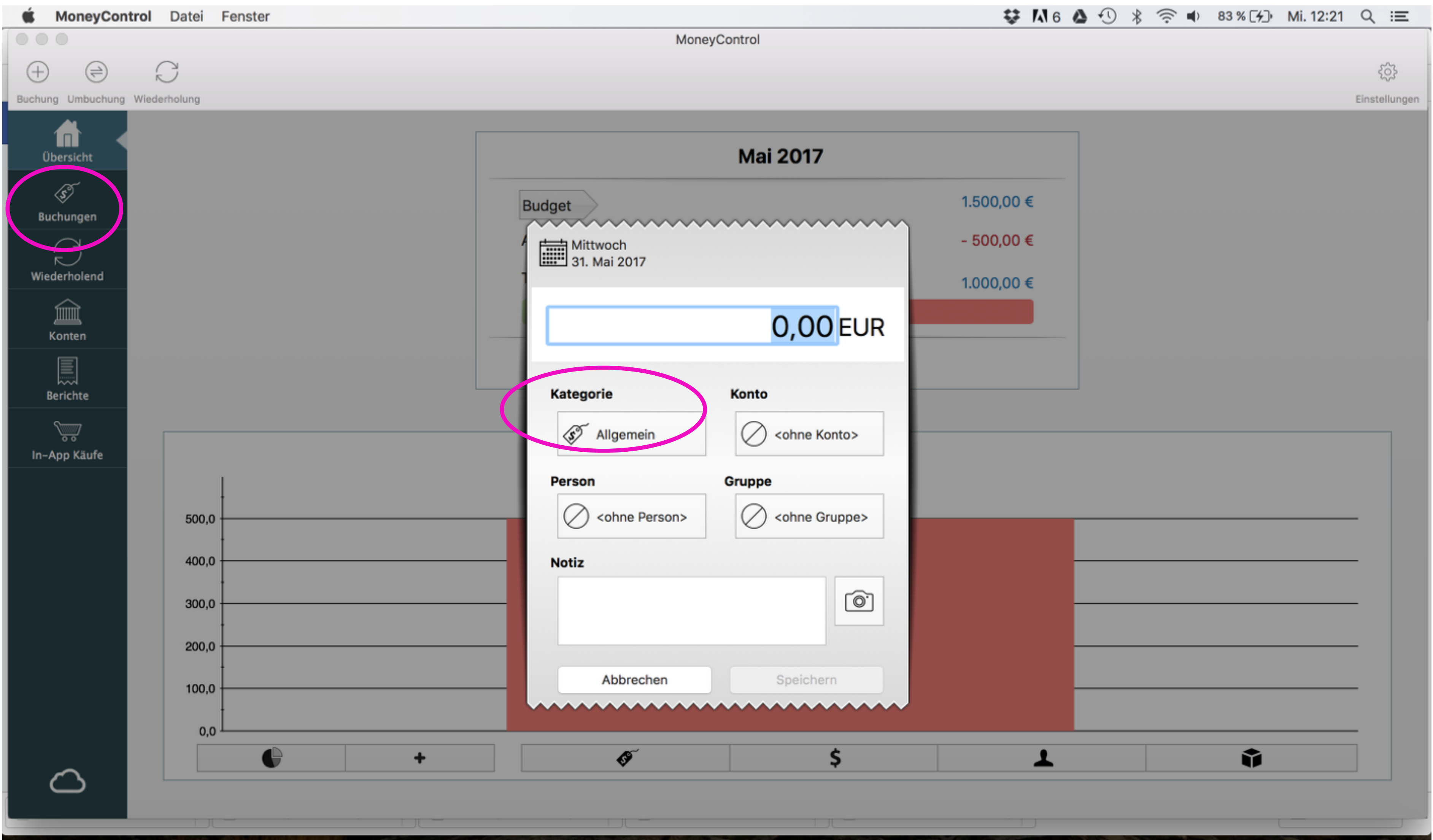

3. FIXBUCHUNG: über die Navigation links kommen Sie über WIEDERHOLEND in Ihre Fixbuchungen.

Auch hier geben Sie den Betrag ein und weisen anschließend eine Kategorie (z.B. Miete), ein Konto (z.B. Girokonto), eine Person und/oder eine Gruppe (z.B. Sportverein) zu.

Über KATEGORIE können Sie auch die Art der Buchung bestimmen, also Einnahme oder Ausgabe.

Über den Terminkalender können Sie Start- und **Enddatum und Intervalle** erfassen.

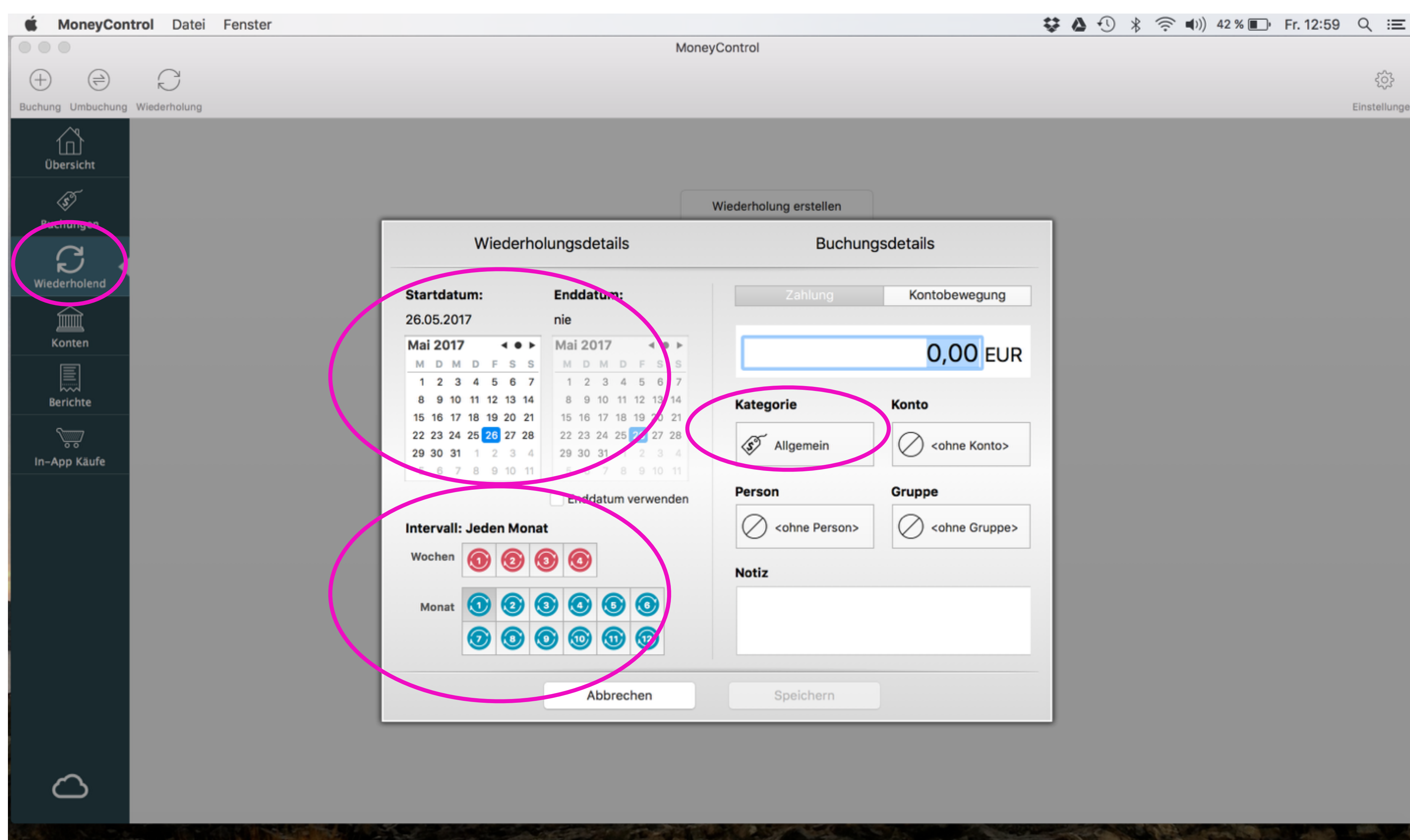

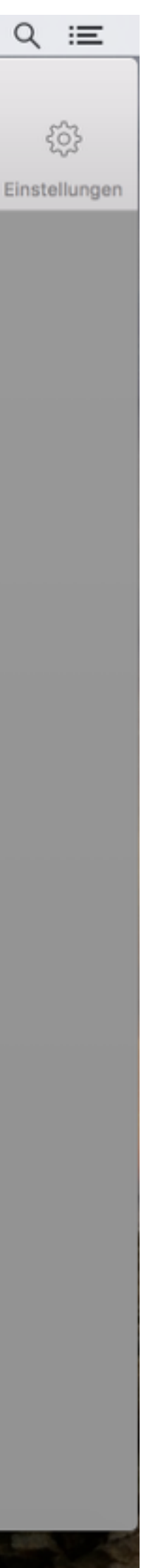

4. KONTEN: Über diese Seite können Sie die Zahlungsarten verwalten.

ACHTUNG: die Konten sind fiktiv, es werden keine Kontodaten abgefragt. Über das + können Sie neue Buchungen erfassen.

| K MoneyContro                    | I Datei          | Fenster                |
|----------------------------------|------------------|------------------------|
| (+) (=)<br>Buchung Umbuchung Wie | C)<br>aderbaiung |                        |
| Übersicht                        | Kontos           | tände zum 26.05.2017   |
| S<br>Buchungen                   | $\oslash$        | <ohne konto=""></ohne> |
| Wiederholend                     | Zahlun           | gskonten               |
| Konten<br>Berichte               | $\bigcirc$       | Bargeld                |
| In-App Käufe                     |                  | Girokonto              |
|                                  |                  | Kreditkarte            |
|                                  |                  |                        |
|                                  | Sparko           | nten                   |
|                                  | =- 1             | Sparkonto              |
| $\bigcirc$                       |                  |                        |

| 😺 🛆 🚯 🛜 🕪)) 42 % 💷 Fr. 12:59 |
|------------------------------|
| MoneyControl                 |
|                              |
|                              |
|                              |
|                              |
| 0.00                         |
|                              |
|                              |
|                              |
|                              |
| 0,00                         |
|                              |
| 1.000,00                     |
|                              |
| 0,00                         |
|                              |
| 1.000,00 -                   |
|                              |
|                              |
|                              |
| 0,00                         |
|                              |
| 0,00 *                       |

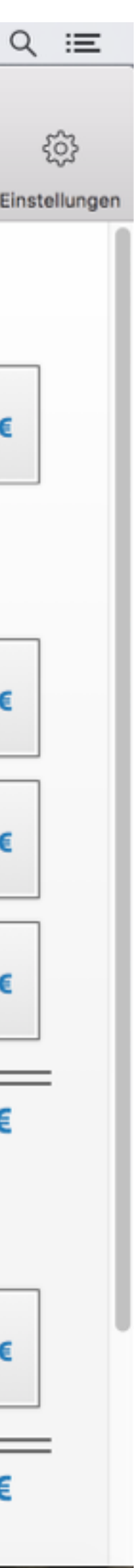

Page 11

4. EINSTELLUNGEN: Diesen Bereich finden Sie oben rechts.

Hier können Sie u.a. die einzelnen Kategorien selbst definieren, die Konto-Arten die Sie verwenden, Personen und Gruppen anlegen und die Währungsart bestimmen.

Einen neuen Eintrag erstellen Sie einfach über EINTRAG HINZUFÜGEN, zum Löschen klicken Sie auf den kleinen Mülleimer.

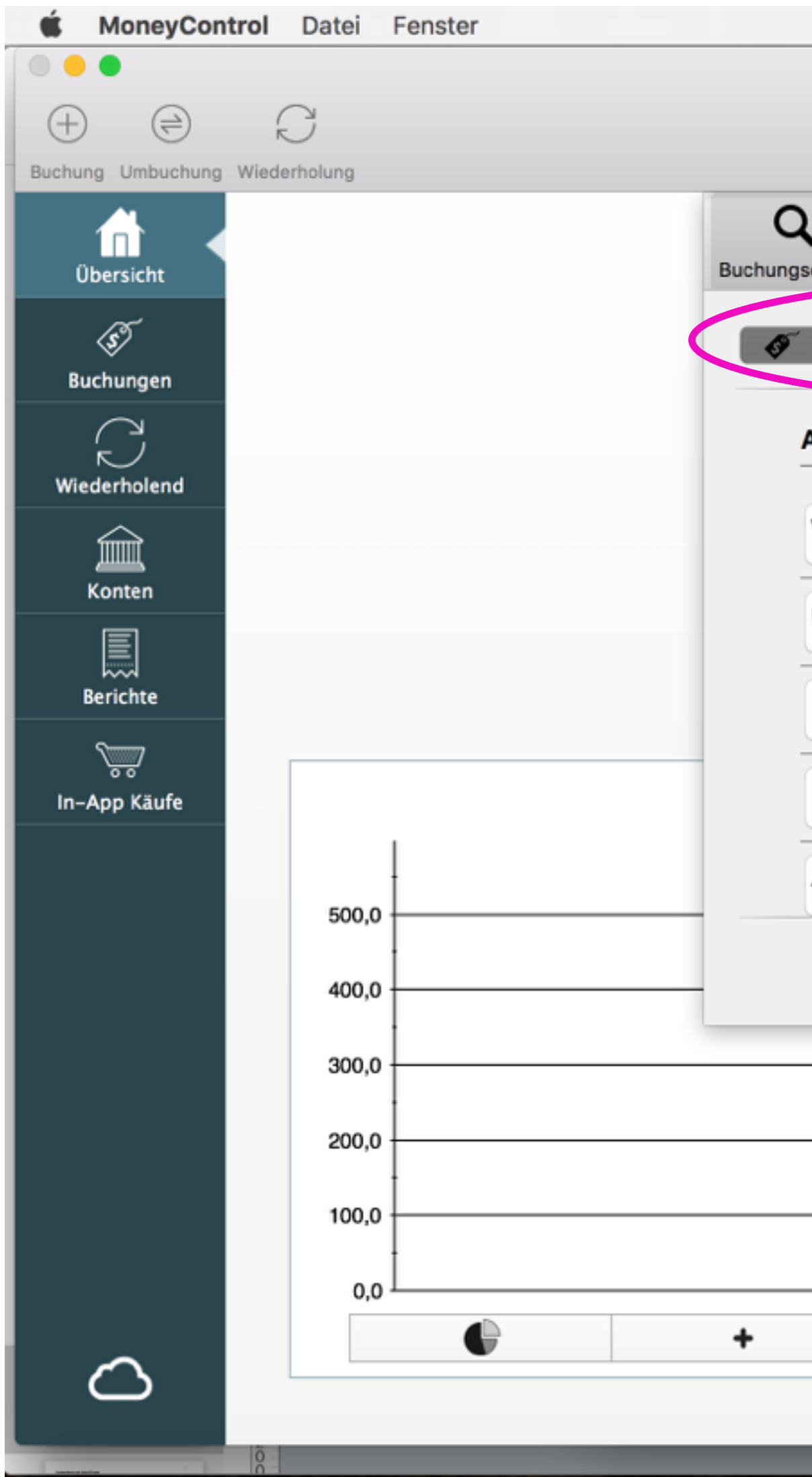

|         |                                       | 4         | 🛃 🗛 🗛 🕄  | ) * 🛜 🖤 | 100 % 🖾 Mi. 1 | 15:20 C |
|---------|---------------------------------------|-----------|----------|---------|---------------|---------|
|         | MoneyControl                          |           |          |         |               | 1       |
|         |                                       |           |          |         |               | Ein     |
| details | Sudget Dropher Webland                |           | <b>O</b> |         |               |         |
| Kateç   | orien \$ Konten 1 Personen \$ Gruppen | Währungen |          |         |               |         |
| lusg    | aben                                  |           |          |         |               |         |
| ĩ       | Kleidung                              |           |          |         |               |         |
| 1=      | Lebensmittel                          | 1         |          |         |               |         |
| ٢       | Kindersachen                          |           |          |         |               |         |
|         | Miete                                 |           |          |         |               |         |
|         | Haus                                  |           |          |         |               |         |
|         | + Eintrag hinzufügen                  |           |          |         |               |         |
|         |                                       |           | -        |         |               |         |
|         |                                       |           | _        |         |               |         |
|         |                                       |           |          |         |               |         |
|         | ø \$                                  |           | 1        |         | Ŷ             |         |
|         |                                       |           |          |         |               |         |

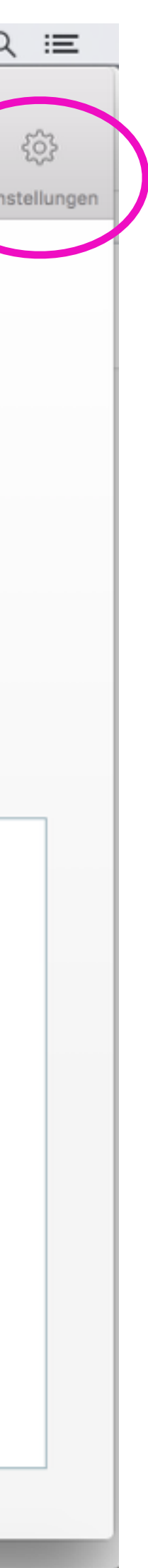

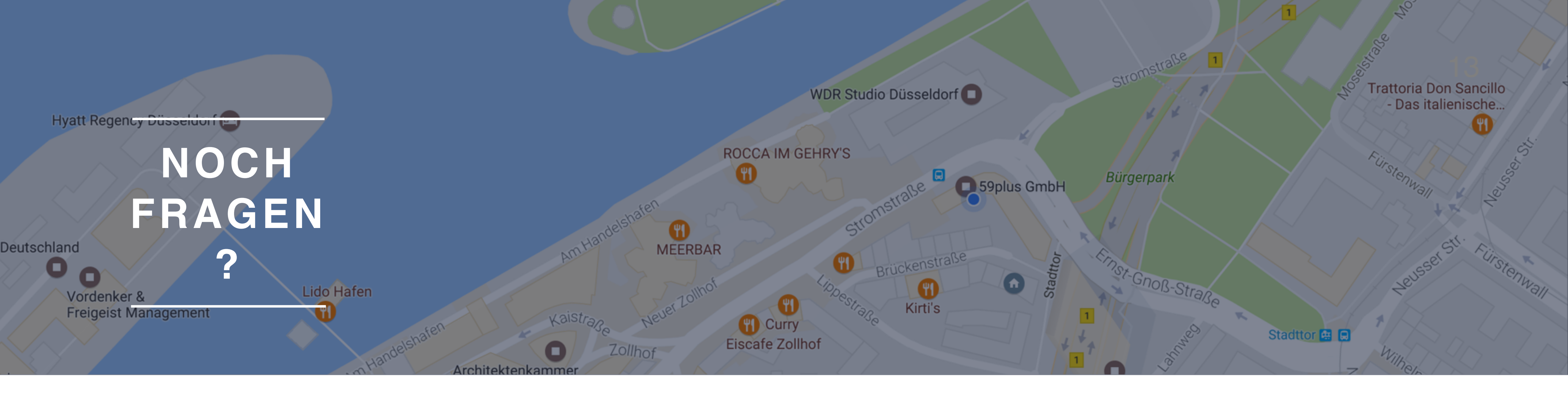

# Sprechen Sie uns an!

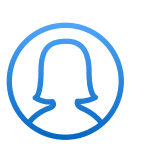

Stefanie Nienhaus

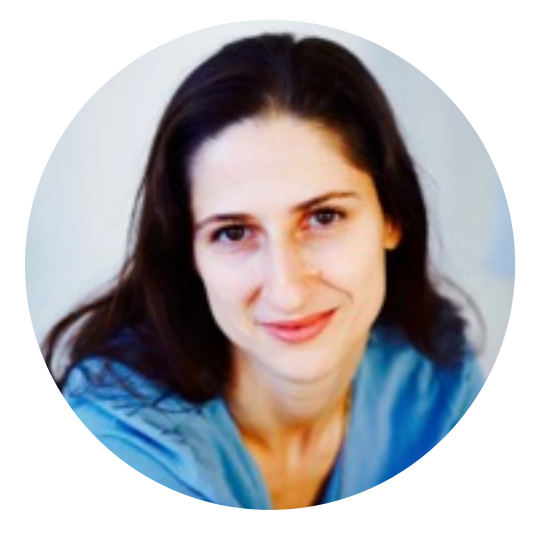

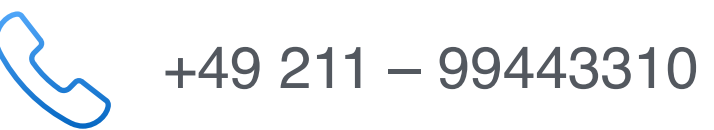

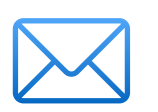

stefanie.nienhaus@59plus.de

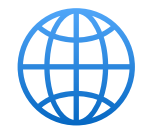

https://www.59plus.de

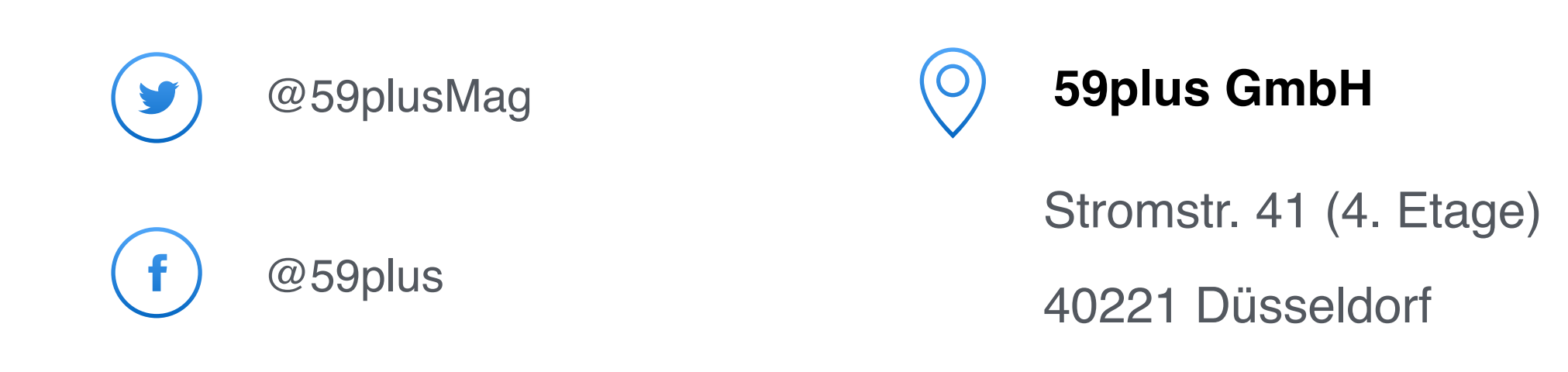